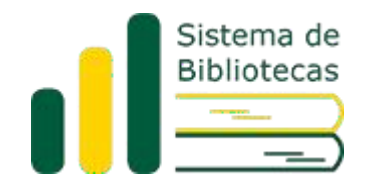

#### 1 Acesso via Sigaa Modo Clássico:

A Base de Livros Eletrônicos Minha Biblioteca está disponível através do Sistema Integrado de Gestão de Atividades Acadêmicas (SIGAA), que pode ser acessado no link <u>sig.ufabc.edu.br/sigaa</u>.

Após clicar no link, faça o login com seu usuário e senha institucionais:

| UFABC - SIGAA - Sistem                                         | na Integrado de Gestão de At       | tividades Acadêmicas                                                | A+ A-   Ajuda?                             | Tempo de Sessão: 00:25 SAIR                   |  |
|----------------------------------------------------------------|------------------------------------|---------------------------------------------------------------------|--------------------------------------------|-----------------------------------------------|--|
| MARCILEIA APARECIDA DE PAULA<br>COORDENAÇÃO DO SISTEMA DE BIBL | IOTECAS (11.01.24)                 |                                                                     | 🍘 Módulos 🛛 🔞 Caixa pos<br>🕺 Alterar senha | tal 🍾 Abrir Chamado                           |  |
| O sistema d                                                    | liferencia letras maiúsculas de n  | ATENÇÃO!<br>ninúsculas APENAS na senha, portanto<br>no cadastro.    | ela deve ser digitada da mesma m           | aneira que                                    |  |
| SIGAA<br>(Acadêmico)                                           | SIPAC<br>(Administrativo)          | SIGRH<br>(Recursos Humanos)                                         | SIGPP<br>(Planejamento e Projetos)         | SIGED<br>(Gestão Eletrônica de<br>Documentos) |  |
| SIGEleição<br>(Controle de Processos<br>Eleitorais)            | SIGEventos<br>(Gestão de Eventos)  | SIGAdmin<br>(Administração e Comunicação)                           |                                            |                                               |  |
| SIGAA I UF                                                     | ARC - Núcleo de Tecnología da Tofo | Entrar<br>Sigaa Mobile<br>rmacão - IIIII I Convricto de 2006-2022 - | UFRN - sinaa 1. ufabr int brsinaa 1. mm    |                                               |  |
|                                                                |                                    |                                                                     |                                            |                                               |  |
|                                                                |                                    |                                                                     |                                            |                                               |  |
|                                                                |                                    |                                                                     |                                            |                                               |  |
| 111                                                            |                                    |                                                                     |                                            |                                               |  |

Ao acessar a tela principal, se você for **docente ou servidor**, seu cadastro já foi feito previamente pelo NTI. Portanto, clique diretamente no botão Minha Biblioteca, localizado na parte superior da tela:

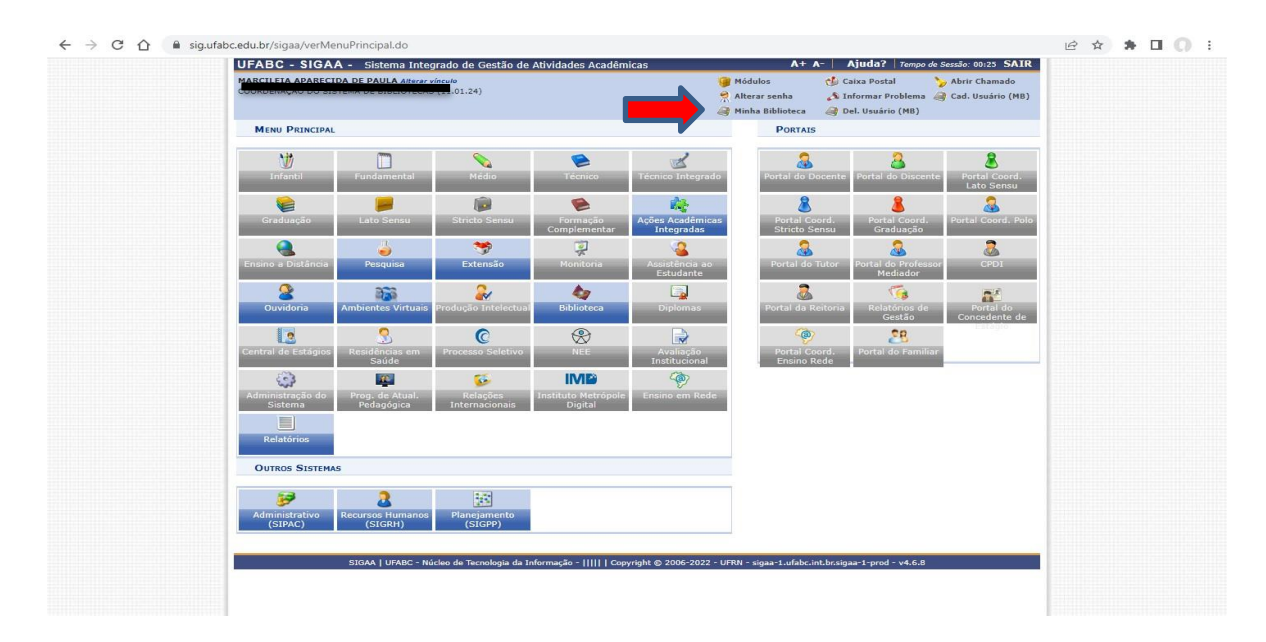

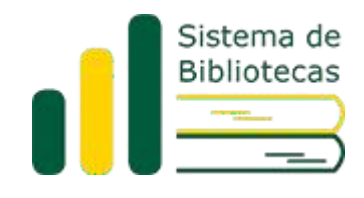

Se você for **aluno** precisará fazer seu cadastro. Para tanto, basta clicar no botão Cad. Usuário (MB), localizado na parte superior da tela:

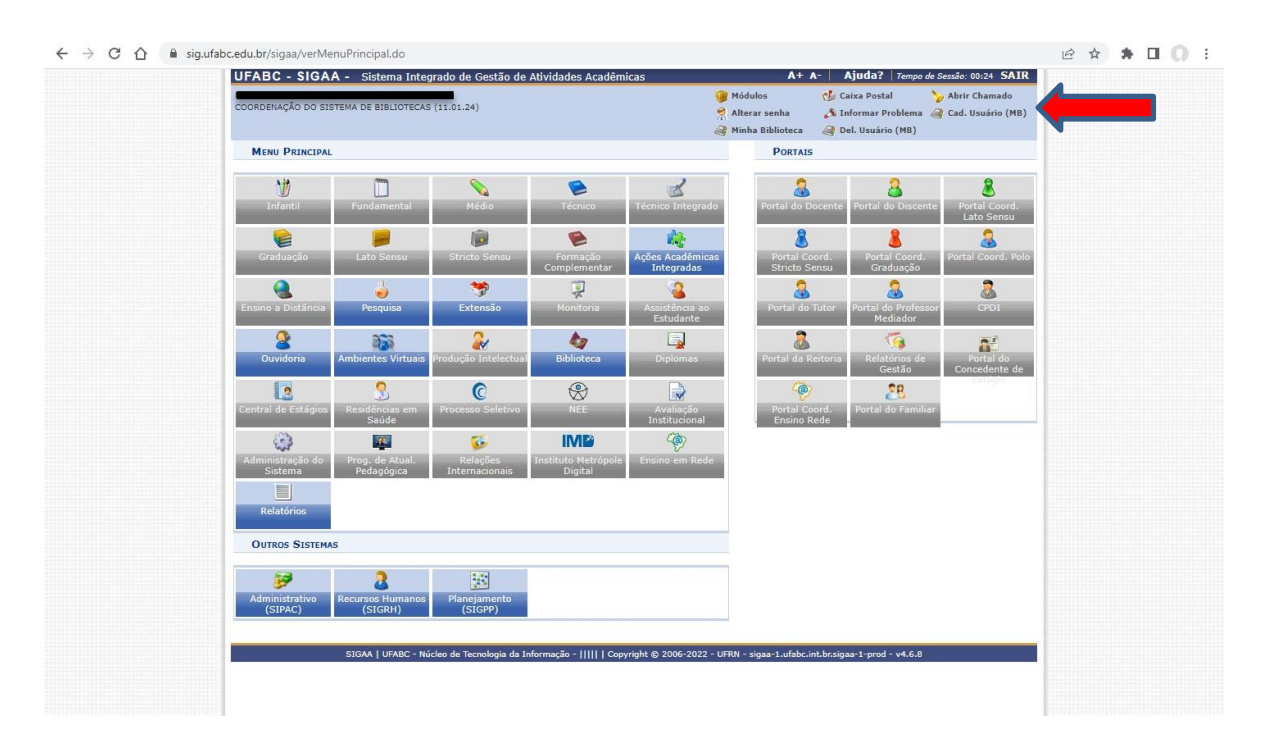

Aparecerá a mensagem Usuário cadastrado com sucesso:

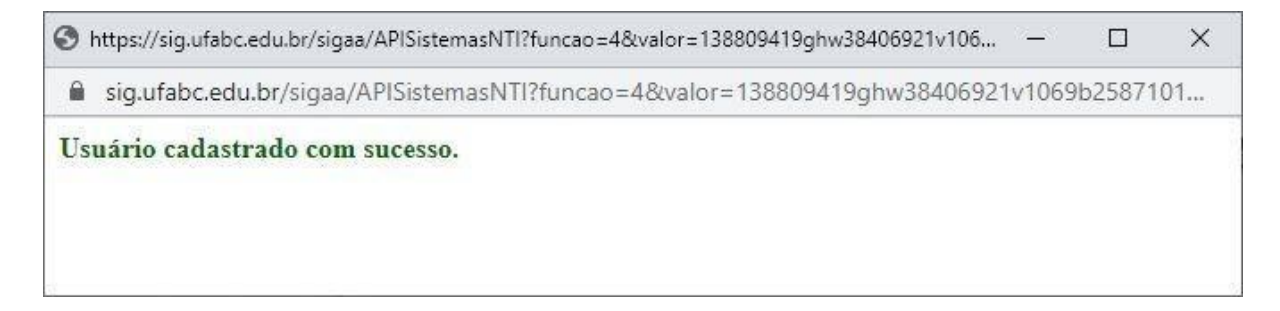

Feche a mensagem e clique no botão Minha Biblioteca, indicadoanteriormente.

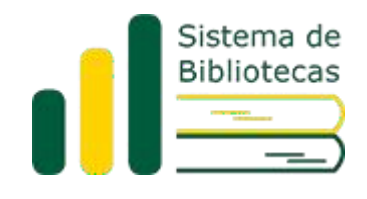

Aceite os Termos de Uso, conforme tela abaixo:

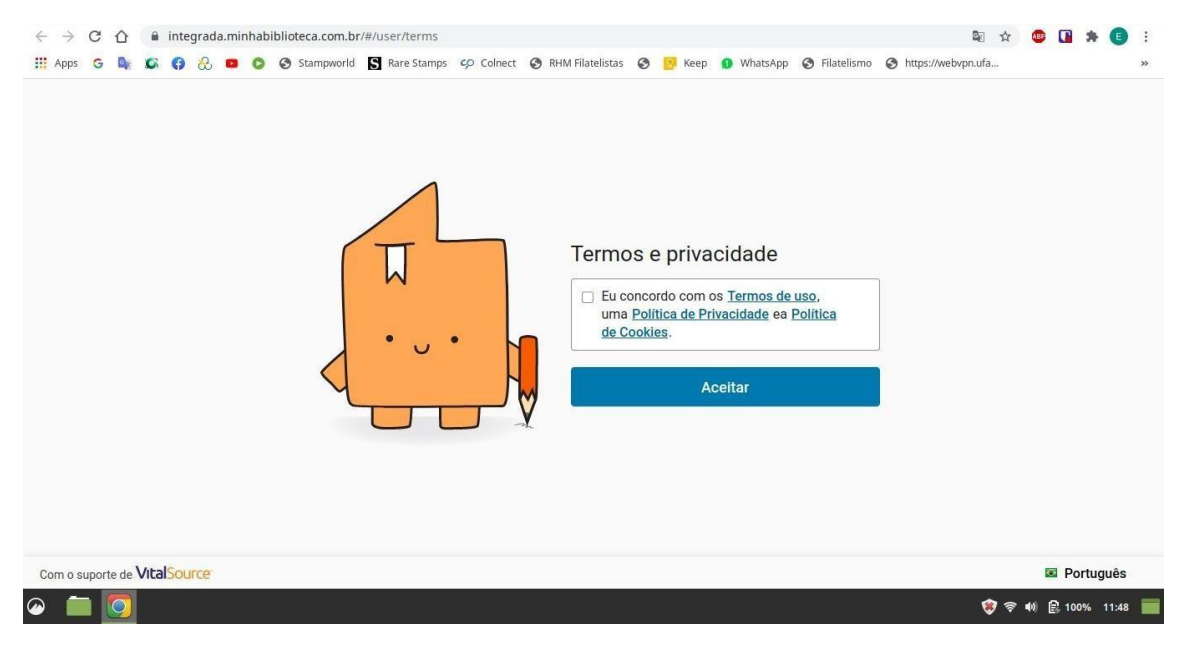

Dessa forma, abrirá a tela principal da Base Minha Biblioteca:

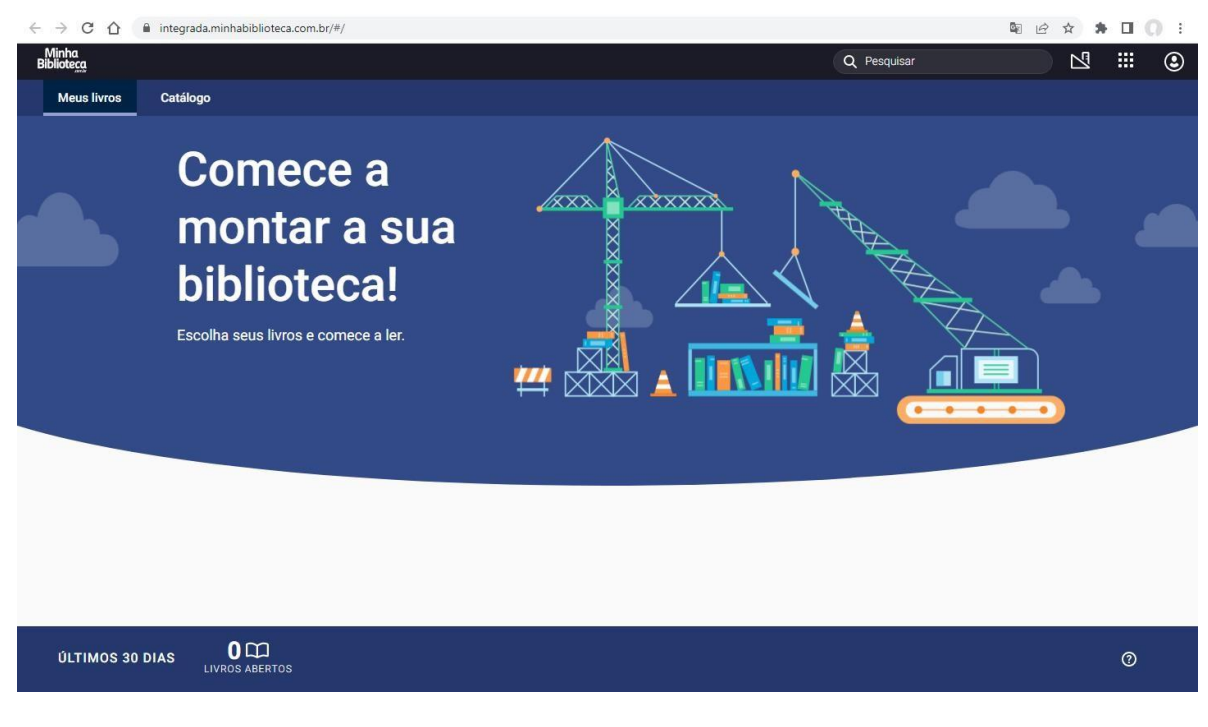

Nos próximos acessos, basta clicar diretamente no Botão Minha Biblioteca, não sendo mais necessário clicar no Botão Cad. Usuário (MB).

Para informações sobre o uso dos recursos da Base, há tutoriais que podem ser acessados clicando no ícone Aplicativo, disponível na parte superior da tela principal e, depois, em Tutorial:

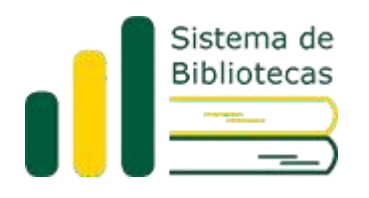

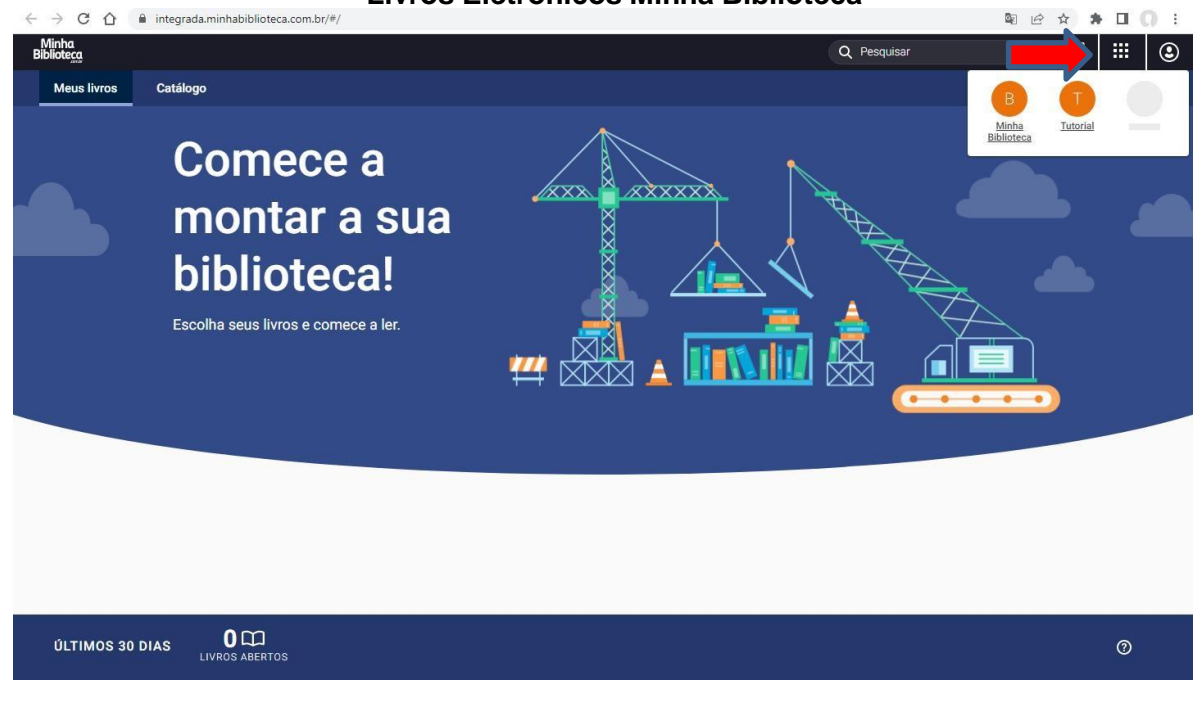

Considere os Tutoriais a partir da seção 2, pois o que diz respeito à seção 1 (Como acessar), já está descrito neste documento.

| Também        | é     | possível     | acompanhar      | 0 | vídeo | disponível | em: |
|---------------|-------|--------------|-----------------|---|-------|------------|-----|
| https://www.v | youtu | be.com/watch | n?v=rKiBHOJRZ6k |   |       |            |     |

#### 2 Acesso via Sigaa Modo Mobile:

A Base de Livros Eletrônicos Minha Biblioteca também está disponível através do Sistema Integrado de Gestão de Atividades Acadêmicas (SIGAA) versão Mobile, que pode ser acessado no link <u>https://sig.ufabc.edu.br/sigaa/mobile/touch/login.jsf</u>.

Após clicar no link, certifique-se de que está no Modo Mobile e faça o login com seu usuário e senha institucionais:

|          | agunau-euun) agaa mobile touci (loginija                                                                                         |         |
|----------|----------------------------------------------------------------------------------------------------|---------|
|          | UFABC - SIGAA Mobile                                                                                                    |         |
|          | LIEARC SIGAA Sictama Integrado do Gostão do Atividados Acadêmicas                                                                |         |
|          |                                                                                                    |         |
|          | O sistema diferencia letras maiúsculas de minúsculas APENAS na senha, portanto ela deve ser digitada da mesma maneira que no cac | lastro. |
|          |                                                                                                    |         |
| 11       |                                                                                                    |         |
| Usuario: |                                                                                                    |         |
|          |                                                                                                    |         |
| Senha:   |                                                                                                    |         |
|          |                                                                                                    |         |
|          |                                                                                                    |         |
|          | Entrar                                                                                                    |         |
|          |                                                                                                    |         |
|          |                                                                                                    |         |
|          | Acessar Área Pública                                                                                                    |         |
|          |                                                                                                    |         |
|          |                                                                                                    |         |
|          | © 2006-2022                                                                                                    |         |
|          | Modo Mobile I Modo Clássico                                                                                                    |         |
|          |                                                                                                    |         |
|          |                                                                                                    |         |
|          |                                                                                                    |         |
|          |                                                                                                    |         |
|          |                                                                                                    |         |

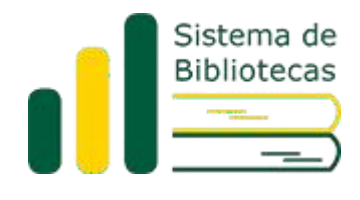

Caso tenha mais de um vínculo com a UFABC, escolha qual vai querer utilizar no acesso ao sistema:

| SIRSRH - Sistema Integrado de Gi 🗙 i 🖬 (18 não lidos) - marcidepaula@yi 🗴 i 🕅 Caixa de entrada (72) - marcièleix 🗴 i 🖉 UFABC - Universidade Federal di: 🗙 🚳 SIGAA Mobile. 🗙 🕂 🔶 🔤 | ×   |
|----------------------------------------------------------------------------------------------------|-----|
| 🗧 🔆 -> C 🏠 🗎 sigurfabc.edu.br/sigaa/mobile/touch/login.jsf                                                                                                    | E ( |
| UFABC - SIGAA Mobile                                                                                                    |     |
|                                                                                                    |     |
| Escolha um Vínculo                                                                                                    |     |
| Escolha seu Vínculo para operar o sistema                                                                                                    |     |
| Caro Usuário,                                                                                                    |     |
| O sistema detectou que você possui mais de um vínculo ativo com a instituição. Por favor, selecione o vínculo com o qual você deseja trabalhar nesta sessão.                      |     |
| Camildan                                                                                                    |     |
| Identificador: 1941059 (Ativo)<br>Lotação: COORDENAÇÃO DO SISTEMA DE BIBLIOTEÇAS                                                                                                  | 0   |
|                                                                                                    |     |
| Vice-Chefia/Vice-Diretoria<br>Identificador: 1941059 (Ativo)                                                                                                    | o   |
| Unidade: DIVISÃO TECNICA DA BIBLIOTECA - CAMPUS SA                                                                                                    |     |
|                                                                                                    |     |
| © 2006-2022                                                                                                    |     |
| Modo Mobile   <u>Modo Clássico</u>                                                                                                    |     |
|                                                                                                    |     |
|                                                                                                    |     |
|                                                                                                    |     |
|                                                                                                    |     |
|                                                                                                    |     |
|                                                                                                    |     |
| uribs//sid/augorsean/ar/sid/au_unomis/ contrit/cigit/ibi+                                                                                                    |     |

# Escolha a opção Biblioteca:

| ← → C û 🔒 sig.ufabc.edu.br/sigaa/mobile/touch/vinculos.jsf | ビ 🛧 簈 |
|------------------------------------------------------------|-------|
| UFABC - SIGAA Mobile                                       |       |
|                                                            |       |
| DIVISÃO TECNICA DA BIBLIOTECA - CAMPUS SA                  |       |
| Minhae Turmae                                              |       |
| Biblioteca                                                 |       |
| Sair                                                       |       |
|                                                            |       |
| © 2006-2022                                                |       |
| Modo Mobile   <u>Modo Clássico</u>                         | 1     |
|                                                            |       |
|                                                            |       |
|                                                            |       |
|                                                            |       |
|                                                            |       |
|                                                            |       |
|                                                            |       |
|                                                            |       |
|                                                            |       |

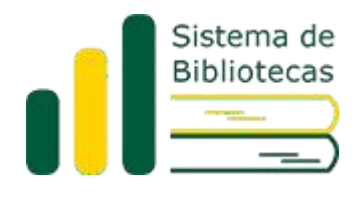

Logo após, escolha a opção Acessar Minha Biblioteca:

| → C 🏠 🔒 sig.ufabc.edu.br/sigaa/mobi | le/touch/menu.jsf                                                                                                    |                                                                                                    | ie 🖈 🗭 🚺 💭                                                                                                    | ł                   |
|-------------------------------------|----------------------------------------------------------------------------------------------------|----------------------------------------------------------------------------------------------------|----------------------------------------------------------------------------------------------------|---------------------|
|                                     | UFABC - S                                                                                                    | IGAA Mobile                                                                                                    |                                                                                                    |                     |
|                                     | Inicio                                                                                                    | ٥                                                                                                    | Sair                                                                                                    |                     |
|                                     | Bibli                                                                                                    | oteca                                                                                                    |                                                                                                    |                     |
| Acessar Minha Biblioteca            |                                                                                                    |                                                                                                    | 0                                                                                                    |                     |
| Visualizar Empréstimos              |                                                                                                    |                                                                                                    | Ð                                                                                                    | 1                   |
| Renovar Empréstimos                 |                                                                                                    |                                                                                                    | 0                                                                                                    |                     |
| Últimos Empréstimos                 |                                                                                                    |                                                                                                    | 0                                                                                                    |                     |
| Consultar Acervo                    |                                                                                                    |                                                                                                    | 0                                                                                                    |                     |
|                                     |                                                                                                    |                                                                                                    |                                                                                                    |                     |
|                                     | © 200                                                                                                    | 6-2022                                                                                                    |                                                                                                    |                     |
|                                     | Modo Mobile                                                                                                    | Modo Clássico                                                                                                    |                                                                                                    |                     |
|                                     |                                                                                                    |                                                                                                    |                                                                                                    |                     |
|                                     |                                                                                                    |                                                                                                    |                                                                                                    |                     |
|                                     |                                                                                                    |                                                                                                    |                                                                                                    |                     |
|                                     |                                                                                                    |                                                                                                    |                                                                                                    |                     |
|                                     |                                                                                                    |                                                                                                    |                                                                                                    |                     |
|                                     |                                                                                                    |                                                                                                    |                                                                                                    |                     |
|                                     |                                                                                                    |                                                                                                    |                                                                                                    |                     |
|                                     | <ul> <li>C A é sigufabcedubr/sigaa/mobil</li> <li>Acessar Minha Biblioteca</li> <li>Visualizar Empréstimos</li> <li>Consultar Acervo</li> </ul> | C C C I I gufabcedu.br/sigaa/mobile/touch/menujsf UFABC - Si Inicio Bibli Acessar Minha Biblioteca Visualizar Empréstimos Consultar Acervo Cosultar Acervo Cosultar Acervo Cosultar Acervo | O      O     O | <ul> <li></li></ul> |

Dessa forma, abrirá a tela principal da Base Minha Biblioteca:

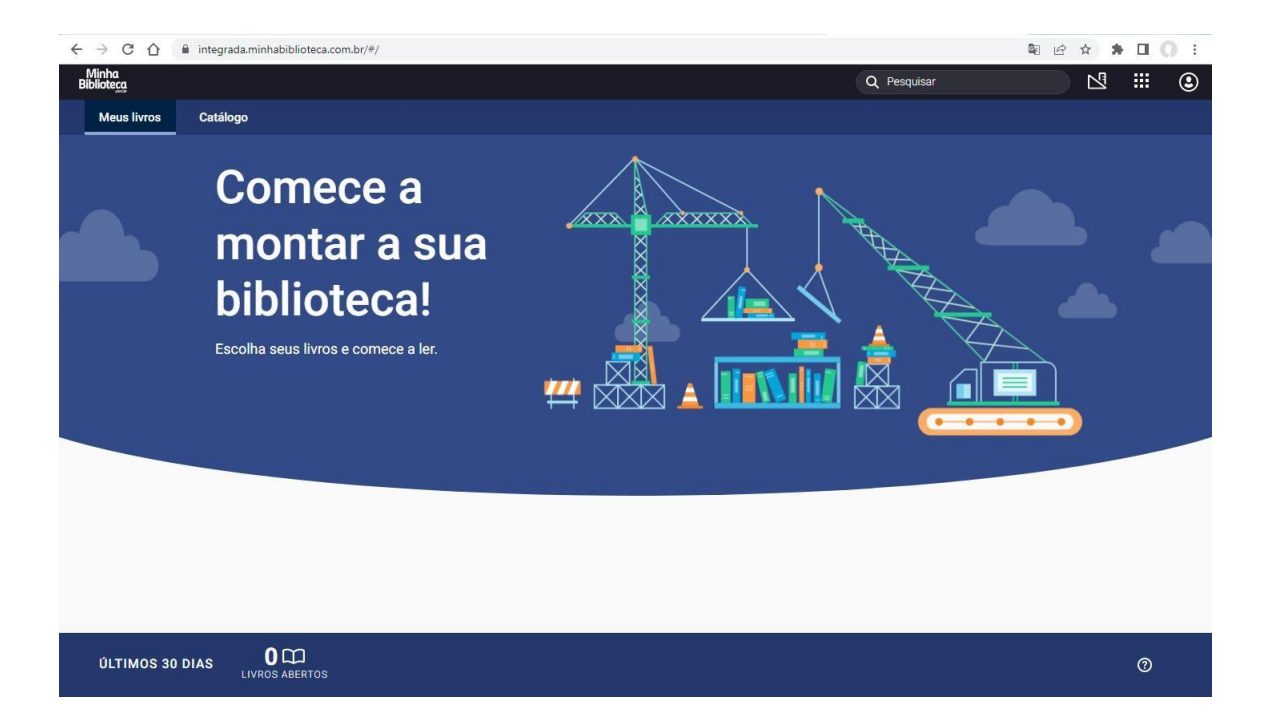